## EFFEKTER TIL DIASSHOW

Der kan lægges effekter på overgangene når diasshowet afspilles.

| Indstilling       | Detaljer                                                                                 |
|-------------------|------------------------------------------------------------------------------------------|
| SLIDE             | Skifter skærmen ved at lade den glide fra højre mod venstre.                             |
| BLINDS            | Skifter skærmen ved at inddele den i lodrette striber.                                   |
| CHECKER-<br>BOARD | Skifter skærmen ved at lade et firkantet mønster dække hele skærmen.                     |
| RANDOM            | Skifter skærmen med en tilfældig effekt enten<br>"SLIDE", "BLINDS" eller "CHECKERBOARD". |

## Visning af punktet

1 Vælg afspilningstilstand.

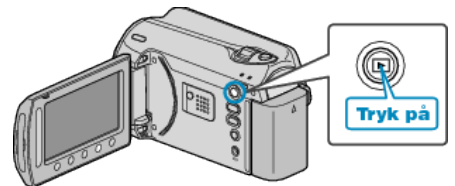

2 Vælg stillbillede-tilstand.

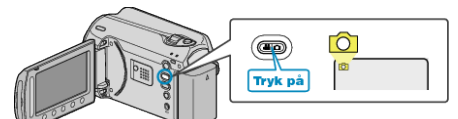

 ${\it 3}\,$  Berør 🗐 for at få vist menuen.

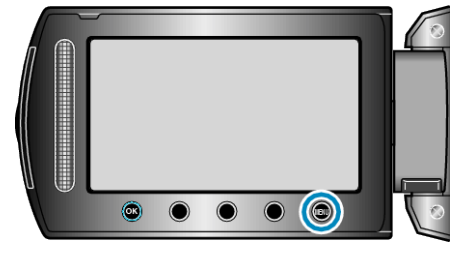

4 Vælg "SLIDE SHOW EFFECTS" og berør .

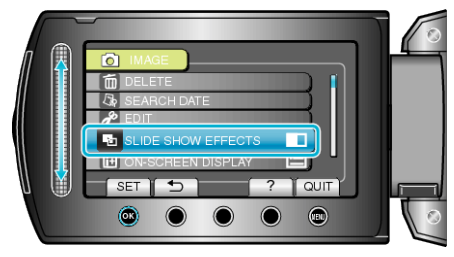